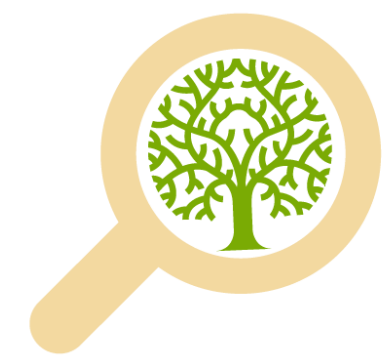

Fondo de Investigación del Bosque Nativo

# Guía de cómo postular

**Corporación Nacional Forestal** 

#### En esta guía se muestra, paso a paso, el proceso de postulación al VIII Concurso del Fondo de Investigación del Bosque Nativo 2017

#### Recuerde:

- Durante la elaboración de su postulación podrá ir guardando los avances parciales y editando y/o previsualizando la información ingresada cuando usted lo requiera.
- Podrá enviar su postulación cuando considere que la información ingresada sea correcta.
- Una vez enviada la postulación, sólo podrá visualizarla.

# Ingresar a www.conaf.cl o a www.investigacion.conaf.cl

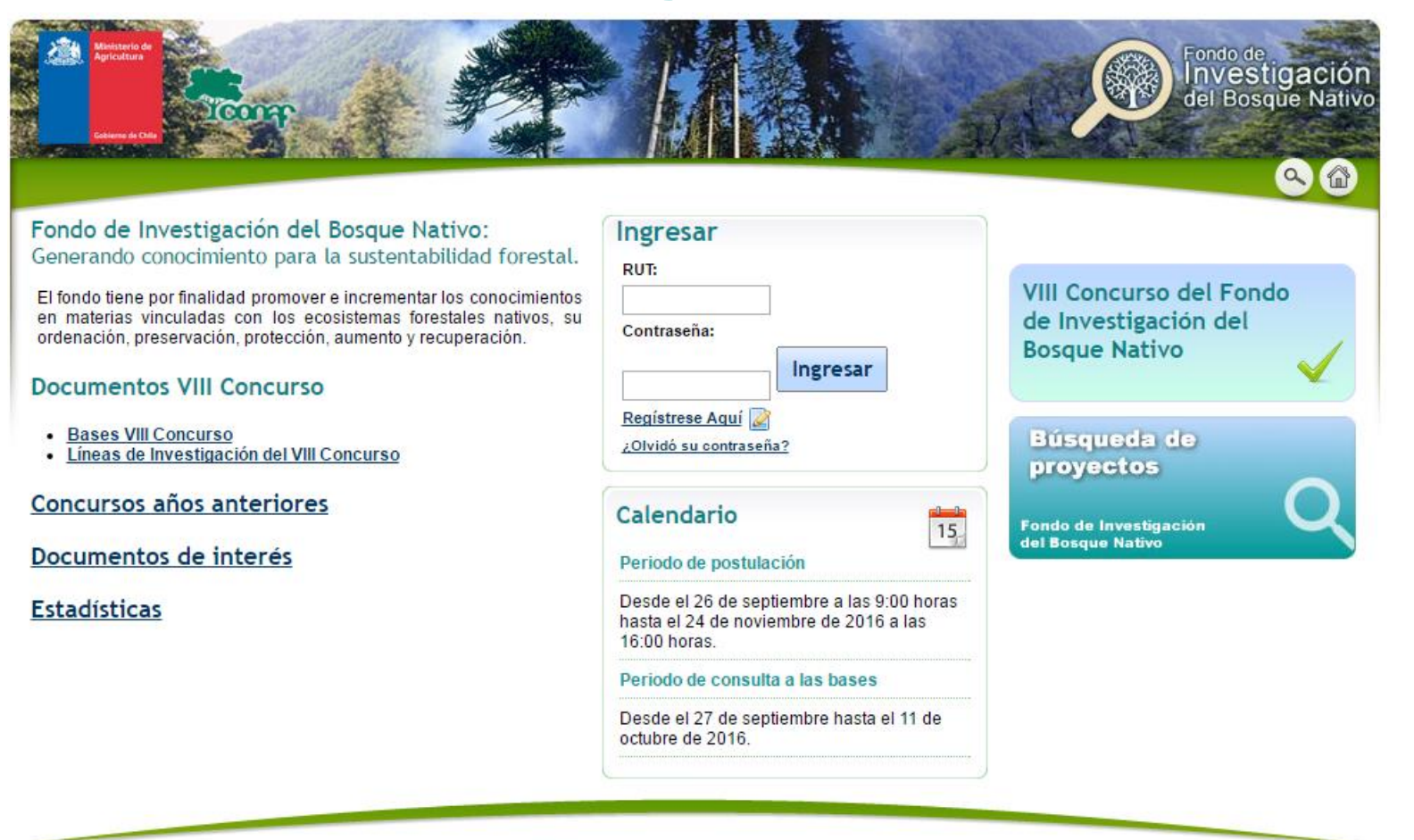

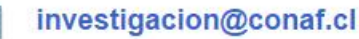

#### **Registro del Postulante**

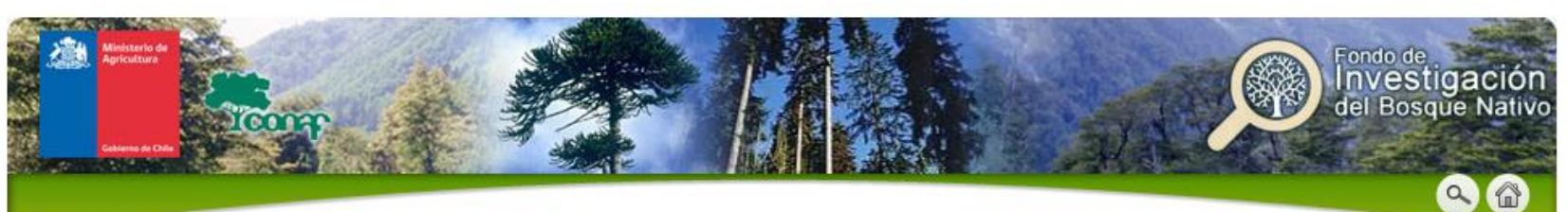

#### ¿Quiénes pueden Postular al Fondo de Investigación del Bosque Nativo?

Pueden postular Investigadores(as) con o sin Patrocinio Institucional, vinculadas a materias relevantes del bosque nativo y concernientes a la Ley N°20.283.

| Indrasa su PLIT da  | postulante para verificar |  |
|---------------------|---------------------------|--|
| si ya existe        | postulante para veniicar  |  |
|                     |                           |  |
| Datos postulani     | te a Registrar            |  |
| and Security of the |                           |  |
| Rut Postulante      | *:                        |  |
|                     |                           |  |
| Ponistrar           | Cancolar                  |  |
|                     | Cancela                   |  |
| Registial           |                           |  |

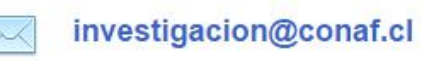

Oficina Virtual Desarrollado por Exec.cl

#### **Registro del Postulante**

Registro de Postulante

Llene el formulario de registro

| Nombre Postulante:*<br>mínimo 3, máximo 50 caracteres.  |                                                                                       |
|---------------------------------------------------------|---------------------------------------------------------------------------------------|
| Apellido paterno:*<br>mínimo 3, máximo 50 caracteres.   |                                                                                       |
| Apellido materno:<br>máximo 50 caracteres.              |                                                                                       |
| Tratamiento:*                                           | <ul> <li>○ Señor</li> <li>○ Señora</li> <li>○ Señorita</li> <li>○ Señor(a)</li> </ul> |
| Género:*                                                | ○ Masculino<br>○ Femenino                                                             |
| Fecha de Nacimiento (dd-mm-aaaa):*                      |                                                                                       |
| Nacionalidad:*                                          |                                                                                       |
| Teléfono Contacto:                                      |                                                                                       |
| Teléfono Móvil:                                         |                                                                                       |
| Fax:                                                    |                                                                                       |
| Email:*                                                 |                                                                                       |
| Nacionalidad:*                                          |                                                                                       |
| Teléfono Contacto:                                      |                                                                                       |
| Teléfono Móvil:                                         |                                                                                       |
| Fax:                                                    |                                                                                       |
| Email:*                                                 |                                                                                       |
| Dirección:*<br>máximo 100 caracteres.                   |                                                                                       |
| Ciudad:*                                                |                                                                                       |
| Pais de Residencia:                                     | ◯ Chile<br>◯ Otro                                                                     |
| Pregunta Secreta:*<br>mínimo 1, máximo 400 caracteres.  | Nombre de algún familiar 🛛 👻                                                          |
| Respuesta Secreta:*<br>mínimo 1, máximo 400 caracteres. |                                                                                       |
|                                                         |                                                                                       |

Registrar

### **Registro del Postulante**

- Una vez enviada la información de registro, el sistema enviará automáticamente a su correo electrónico el enlace para activar su cuenta
- Luego de activada su cuenta, debe ingresar a la plataforma con su RUT y la clave de acceso enviada en el correo electrónico.
- Si usted no recibe el correo electrónico con los datos antes mencionados comuníquese con investigacion@conaf.cl

### Activación de cuenta

#### Una vez completado y enviado el formulario de registro se le enviará 1. un correo electrónico para validar la cuenta Se ha enviado un mail a su casilla nombre.apellido@conaf.cl de correo para validar esta cuenta Continuar 2. Correo electrónico de validación: Solicitud de Registro Se ha solicitado inscribir este mail al sistema de postulación al Fondo de Investigación del Bosque Nativo. Para activar la inscripción, por favor siga este link **ENLACE** o cópielo directamente en su browser (navegador de Internet). Una vez que active su usuario, podrá ingresar al sistema con la siguiente contraseña: 9f69f8 El sistema le solicitará cambiar su contraseña cuando ingrese por primera vez. 3. Pinche directamente el enlace desde el correo o copie el enlace en su browser Activación de Cuenta Correcta Continuar Una vez activada la cuenta, podrá ingresar al sitio 4. con su RUT y la clave que le fue enviada al correo electrónico que Ud. registró. Al ingresar, el sistema solicita generar una nueva contraseña, la gue deberá contener un mínimo de 2 mayúsculas, 2 minúsculas, 3 números y 1 caracter no 5. alfanumérico, ej: COnaf123\*

### **Cambio de clave**

| Investigador Respondent<br>tualización de datos personales<br>nado usuario, por ser éste su primer acceso al sistema, le rogamos que se tome un minuto para actualizar sus datos personales. | nicio Postulación             | Documentos Administrac                            | ón 🙆 🖾                                                      |
|----------------------------------------------------------------------------------------------------|-------------------------------|---------------------------------------------------|-------------------------------------------------------------|
| nado usuario, por ser éste su primer acceso al sistema, le rogamos que se tome un minuto para actualizar sus datos personales.                                                               |                               |                                                   | Investigador Respon                                         |
| nado usuario, por ser éste su primer acceso al sistema, le rogamos que se tome un minuto para actualizar sus datos personales.                                                               | tualización de datos p        | ersonales                                         |                                                             |
| Email:* nombre.apellido@conaf.cl                                                                                                    |                               | LI Solidici S                                     |                                                             |
| Nueva Contraseña:*                                                                                                    | mado usuario, por ser éste su | u primer acceso al sistema, le rogamos            | que se tome un minuto para actualizar sus datos personales. |
| Repetir:                                                                                                    | nado usuario, por ser éste si | u primer acceso al sistema, le rogamos<br>Email:* | que se tome un minuto para actualizar sus datos personales. |

### **Crear Postulación**

#### Resumen de mis actividades pendientes

En esta sección se muestran las actividades pendientes asociadas a su perfil de usuario. Primero se muestran Mensajes por leer y Documentos por firmar en caso de tener alguna de estas pendientes. Luego se muestra una tabla indicando el nombre del proyecto y la actividad asociada

| * | 0 | Se encuentra abierto el periodo de postulación VIII Concurso del Fondo de<br>Investigación del Bosque Nativo.<br>Para postular tiene plazo hasta el <b>jueves, 24 de noviembre de 2016</b> .<br>Para crear una nueva postulación presione el botón "Crear nueva<br>Postulación". |
|---|---|----------------------------------------------------------------------------------------------------|
|   |   | Crear Nueva Postulación                                                                                                    |

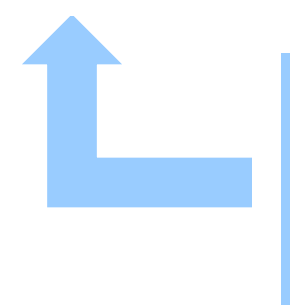

Comience creando una nueva postulación. Podrá crear cuantas postulaciones quiera, recuerde al final validar y enviar sólo aquellas que desee postular

# Condiciones de uso de la plataforma

#### Aceptación de condiciones de uso de plataforma de investigación

- 1. La información contenida en la plataforma de postulación es de exclusiva responsabilidad de quien la genera y la información disponible no exime al usuario del cumplimiento de la normativa existente ni de completar correctamente la información requerida para la evaluación de su postulación.
- 2. Es de exclusiva responsabilidad del (de la) Investigador(a) Responsable revisar oportuna y periódicamente sus perfiles de postulación o de ejecución de proyectos en la página www.investigacion.conaf.cl y cumplir con las instrucciones que en ella se detallan, pues a la Corporación no se responsabiliza por la no-recepción de correos electrónicos informativos que genera el Sistema cuando estos son bloqueados por los servidores locales.
- 3. Es de exclusiva responsabilidad del (de la) Investigador(a) Responsable el uso correcto de la plataforma: El acceso es unipersonal y usted no puede ceder ni transferir su clave de acceso. El Fondo de Investigación del Bosque Nativo no se hará responsable por fallas que pudiesen presentarse por el acceso y uso de la plataforma de otras personas en su perfil.

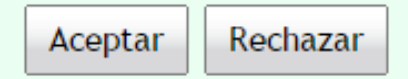

Lea y recuerde atentamente cada una de las condiciones de uso de la plataforma antes de aceptarlas.

### **Calidad del Postulante**

#### Nueva Postulación

| Calidad del Postulante                                                                                                    |                                                                                                    |
|----------------------------------------------------------------------------------------------------|----------------------------------------------------------------------------------------------------|
| Todo/a IR deberá postular con<br>patrocinio institucional. Dicho<br>patrocinio deberá mantener vigencia<br>por todo el período de ejecución del<br>proyecto: | Investigador(a) responsable con patrocinio                                                                                                    |
| Datos Institución Patrocinante<br>Identificar la institución que otorga el patro<br>patrocinio en dicha institución. En caso que                             | cinio al (a la) investigador(a) responsable. Deberá ingresar los datos respecto al representante legal o persona responsable de otorgar el<br>e el proyecto sea adjudicado, será esta persona en conjunto con el/la investigador{a) responsable quienes suscriban el convenio. |
| Nombre o Razón Social :                                                                                                    |                                                                                                    |
| Domicilio :                                                                                                    |                                                                                                    |
| RUT:                                                                                                    |                                                                                                    |
| Datos Representante Legal Institució                                                                                                    | n Patrocinante                                                                                                    |
| Nombre:                                                                                                    |                                                                                                    |
| Apellido Paterno:                                                                                                    |                                                                                                    |
| Apellido Materno:                                                                                                    |                                                                                                    |
| RUT:                                                                                                    |                                                                                                    |

**Sr (a). Investigador (a) Responsable**. Ingrese los datos de la Institución Patrocinante y del Representante Legal (aquél que también firmará el convenio en caso de que sea adjudicado el proyecto). Si no tiene los datos aún, podrá volver a esta sección e ingresarlos antes de que envíe su postulación.

### Formulación del proyecto

Todo/a IR deberá postular con patrocinio institucional. Dicho patrocinio deberá mantener vigencia por todo el período de ejecución del proyecto:

Investigador(a) responsable con patrocinio

Datos Institución Patrocinante

Identificar la institución que otorga el patrocinio al (a la) investigador(a) responsable. Deberá ingresar los datos respecto al representante legal o persona responsable de otorgar el patrocinio en dicha institución. En caso que el proyecto sea adjudicado, será esta persona en conjunto con el/la investigador(a) responsable quienes suscriban el convenio.

| Nombre o Razón Social :                            |  |
|----------------------------------------------------|--|
| Domicilio :                                        |  |
| RUT                                                |  |
| Datos Representante Legal Institución Patrocinante |  |
| Nombre:                                            |  |
| Apellido Paterno:                                  |  |
| Apellido Materno:                                  |  |
| RUT:                                               |  |

#### Datos Básicos

| Título del Proyecto:*<br>máximo 150 caracteres.                                                                               |                                                                                                    |
|----------------------------------------------------------------------------------------------------|----------------------------------------------------------------------------------------------------|
| Línea Temática<br>Recuerde que en el punto 2 de las bases del presente<br>concurso se especifican los aspectos en que se debe | ■ Línea 1. Proponer y evaluar métodos, tratamientos y acciones de restauración de bosques nativos degradados.                                                                                                    |
| centrar el proyecto*                                                                                                    | Línea 2. Establecer criterios técnicos para caracterizar formaciones xerofíticas o bosques nativos<br>degradados y/o afectados por el cambio climático, desde una aproximación ecosistémica, proponiendo<br>métodos y tratamientos para su recuperación. |
|                                                                                                    | Línea 3. Desarrollar funciones de producción, crecimiento, volumen por productos y por árbol,<br>acorde a un aprovechamiento integral del mismo.                                                                                                    |
|                                                                                                    | Cinea 4. Proponer y evaluar técnicas de manejo sustentable de bosque nativo                                                                                                    |
|                                                                                                    | Línea 5. Proponer y evaluar métodos, tratamientos y acciones para la producción de productos no<br>madereros de bosques nativos.                                                                                                    |
|                                                                                                    | Línea 6. Caracterizar formaciones xerofíticas de alto valor ecológico.                                                                                                    |
|                                                                                                    | I ínea 7. Evaluar la sostenibilidad y desarrollo del mercado de la biomasa y/o leña                                                                                                    |

Tanto el título del proyecto, como la línea a la que postula, <u>son necesarios para crear y</u> <u>avanzar en su postulación.</u>

Crear

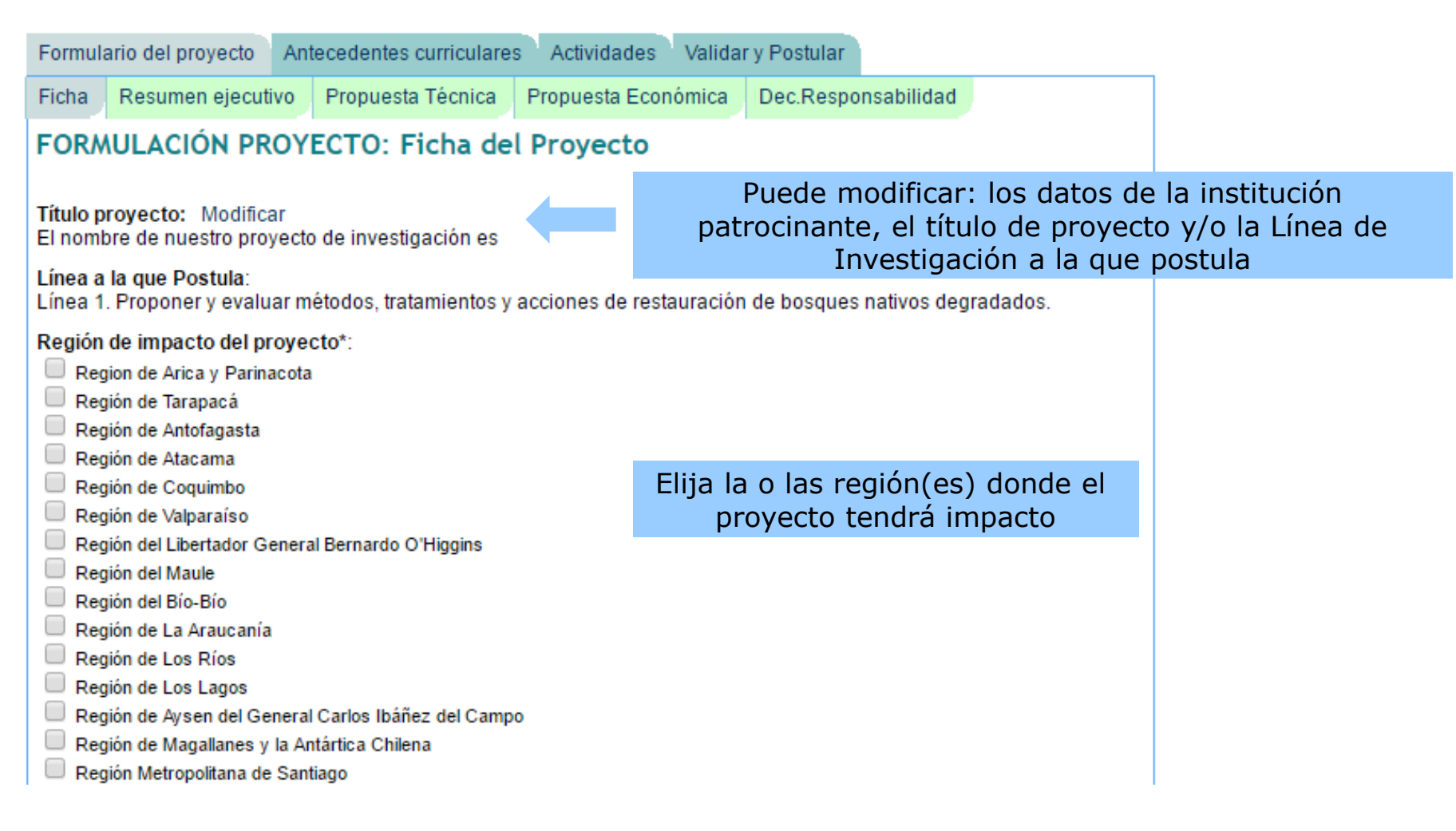

Region de area de estudio\*:

- Región en que se desarrolla el estudio :
  - Region de Arica y Parinacota
- 🗏 Región de Tarapacá
- 📃 Región de Antofagasta
- Región de Atacama
- Región de Coquimbo
- 🔲 Región de Valparaíso
- Región del Libertador General Bernardo O'Higgins
- Región del Maule
- Región del Bío-Bío
- 🔲 Región de La Araucanía
- 🔲 Región de Los Ríos
- 🔲 Región de Los Lagos
- Región de Aysen del General Carlos Ibáñez del Campo
- Región de Magallanes y la Antártica Chilena
- Región Metropolitana de Santiago

#### Palabras claves\*:

Ingrese tres palabras y/o conceptos que identifiquen su proyecto, use (,) para separar :

Elija la o las región(es) donde se desarrollará el proyecto

#### Institucion Patrocinante:\*

A Recuerde que debe completar los aportes valorizados de la institución patrocinante. Para ello haga clik en el el nombre de la institución.

|   | Nombro o Dozón |        |                  |                  | Datos Rep            | resentante Legal    |                     |                  |
|---|----------------|--------|------------------|------------------|----------------------|---------------------|---------------------|------------------|
|   | S              | Social | RUT              | Domicilio        | Domicilio<br>Nombres | Apellido<br>Paterno | Apellido<br>Materno | Rut              |
| _ | Nombre         |        | 60.000.000-<br>4 | Domicilio,<br>N° | Nombre               | Apellido Paterno    | Apellido Materno    | 10.000.000-<br>8 |

#### Instituciones Asociadas:

(i) Identificar toda aquella personal natural o jurídica que otorgue recursos o servicios adicionales al proyecto. Recordar que en caso de ser adjudicado su proyecto, deberá presentar carta del representante legal de la institución asociada que acredite el vínculo de asociación y los detalles de aportes que realizan.

|  | Nombre o Pazón Social | PUT | Domicilio |         | Datos Represe    | ntante Legal     |         |   |
|--|-----------------------|-----|-----------|---------|------------------|------------------|---------|---|
|  | Nombre o Nazon Social | KUT | Donnenio  | Nombres | Apellido Paterno | Apellido Materno | Rut     |   |
|  |                       |     |           |         |                  | Agregar inst     | itución | 0 |

Institución Patrocinante y/o Institución(es) Asociada(s) recuerde que en caso de que su proyecto sea seleccionado, deberá entregar la documentación que acredite lo ingresado

| mbre o Razón Social:*                                                                                        | Institución Patrocinante                           |       |  |  |  |
|----------------------------------------------------------------------------------------------------|----------------------------------------------------|-------|--|--|--|
| :*                                                                                                    | 0.000.000-4                                        |       |  |  |  |
| micilio:*                                                                                                    | Domicilio                                          |       |  |  |  |
| os Representante Legal                                                                                       | Representante<br>Legal                             |       |  |  |  |
| mbres:*                                                                                                    |                                                    |       |  |  |  |
| ellido Paterno:*                                                                                             |                                                    |       |  |  |  |
| ellido Materno:                                                                                              |                                                    |       |  |  |  |
| *                                                                                                    | 10.000.000-8                                       |       |  |  |  |
| ursos disponibles:<br>le en la tabla adjunta, los medios y recursos<br>porta la institución Patrocinante v/o | Detalle del aporte (pecuniario y no<br>pecuniario) | Monto |  |  |  |
| uciones Asociadas para realizar el proyecto.<br>los aportes, sean pecuniarios v/o no                         | Agregar Fila                                       |       |  |  |  |
| niarios deberán ser valorizados y<br>esados en moneda nacional.                                              |                                                    |       |  |  |  |

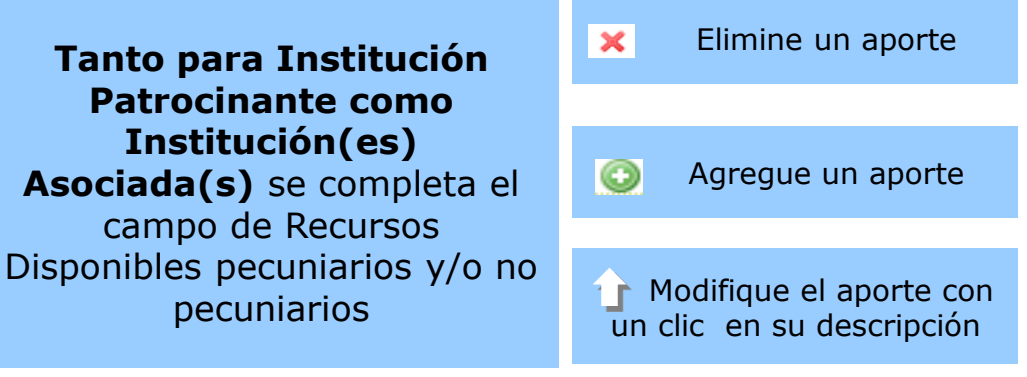

Requerimientos a CONAF:

Qualquier requerimiento o petición de utilización y acceso a predios rústicos de propiedad o bajo administración de la Corporación que sea necesaria para la ejecución del proyecto, deberá ser solicitada por carta formal dirigida al Director Ejecutivo de la Corporación. En tales circunstancias, deberá anexarse al formulario de postulación la autorización de la Corporación en que conste la facilitación de los recursos solicitados.

| Archivo                                                                                                    |                   |
|----------------------------------------------------------------------------------------------------|-------------------|
|                                                                                                    | Agregar archivo 📀 |
| Formación Vegetacional*:<br>No aplica<br>Formación xerofítica<br>Bosque Nativo<br>Duración del proyecto*:<br>meses<br>Fecha inicio proyecto:<br>El inicio del proyecto deberá fijarse entre el 30 de julio y el 30 de septiembre de 2017. |                   |
|                                                                                                    | Siguiente 🕨       |
| Previsualizar 🔾 🛛 Guardar 🗎 🛛 Cerrar 😫                                                                                                    |                   |

#### **RECUERDE**

- Adjuntar el **formulario de autorización** de CONAF, en caso de requerir predios de la institución o bajo administración de ella.
- No hay límites de duración del proyecto.
- La fecha de inicio del proyecto debe fijarse entre el 30 de julio y 30 de septiembre de 2017, en caso contrario el sistema no dejará enviar su postulación

#### **Resumen Ejecutivo**

| cha R     | esumen ejecutiv | o Prop     | ouesta Técnica                          | Propuesta Económic | a Dec.Responsabilidad                         | 1                    |
|-----------|-----------------|------------|-----------------------------------------|--------------------|-----------------------------------------------|----------------------|
|           |                 | F          | ORMULACI                                | ÓN: Resumen ej     | ecutivo                                       |                      |
|           |                 |            |                                         |                    |                                               |                      |
| esume     | en Ejecutivo    | )*:<br>    |                                         |                    |                                               |                      |
| dicar c   | n no debe e     | xceder     | el espacio d                            | isponible. Consid  | ere que se espera obli<br>ere que una buena r | ener. La<br>edacciór |
| cilita la | a adecuada (    | compre     | nsión y evalu                           | uación del proyec  | to. El resumen de lo                          | s proyec             |
| Extens    | ión máxima 5.0  | o carac    | teres.                                  | igina web de la C  | orporación.                                   |                      |
| Fuente    | • Ta •          | BI         | U +++ x, x                              | x²   ≟Ξ   ⋲≣ +≣    |                                               |                      |
| A A       | - 🖌 🖻 🖡         | -<br>5 🙈 🖻 | <br>\ \ \ \ \ \ \ \ \ \ \ \ \ \ \ \ \ \ | a. 🖪 🖬 - 🗐 (       | 🔿 📇 🗐 Fuente HTMI                             |                      |
|           |                 |            | a jini ka ana                           |                    |                                               |                      |
|           |                 |            |                                         |                    |                                               |                      |
|           |                 |            |                                         |                    |                                               |                      |
|           |                 |            |                                         |                    |                                               |                      |
|           |                 |            |                                         |                    |                                               |                      |
|           |                 |            |                                         |                    |                                               |                      |
|           |                 |            |                                         |                    |                                               |                      |
|           |                 |            |                                         |                    |                                               |                      |
|           |                 |            |                                         |                    |                                               |                      |
|           |                 |            |                                         |                    |                                               |                      |
|           |                 |            |                                         |                    |                                               |                      |
|           |                 |            |                                         |                    |                                               |                      |
|           |                 |            |                                         |                    |                                               |                      |
|           |                 |            |                                         |                    |                                               |                      |
|           |                 |            |                                         |                    |                                               |                      |
|           |                 |            |                                         |                    |                                               |                      |
|           |                 |            |                                         |                    |                                               |                      |
|           |                 |            |                                         |                    |                                               | _                    |
| chars     | s:0 source:0 w  | vords:1    |                                         |                    |                                               |                      |
|           |                 |            |                                         |                    | 4 Anterior                                    | Siquien              |
|           |                 |            |                                         |                    |                                               | enguien              |
|           |                 | D          | rovisualizar                            | Guardar            | Corrar                                        |                      |
|           |                 |            | ievisuuuzui .                           | Guardar            | certa -                                       |                      |

#### Recuerde ir guardando su trabajo.

Además, en cada etapa de la formulación del proyecto, puede previsualizar su postulación e imprimir el documento.

### Edición de su postulación

#### Resumen de mis actividades pendientes

En esta sección se muestran las actividades pendientes asociadas a su perfil de usuario. Primero se muestran Mensajes por leer y Documentos por firmar en caso de tener alguna de estas pendientes. Luego se muestra una tabla indicando el nombre del proyecto y la actividad asociada

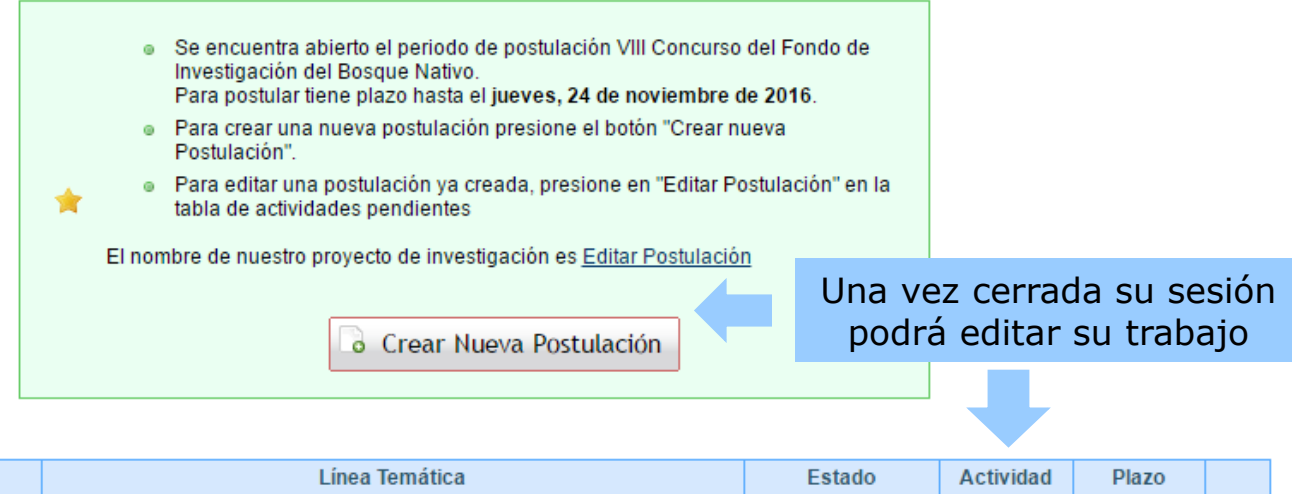

|                 | Proyecto                                      | Línea Temática                                                                                                 | Estado                         | Actividad             | Plazo      |  |
|-----------------|-----------------------------------------------|----------------------------------------------------------------------------------------------------|--------------------------------|-----------------------|------------|--|
| - El r<br>de ir | nombre de nuestro proyecto<br>nvestigación es | Línea 1. Proponer y evaluar métodos, tratamientos y acciones de<br>restauración de bosques nativos degradados. | Postulación en<br>construcción | Editar<br>Postulación | 24-11-2016 |  |

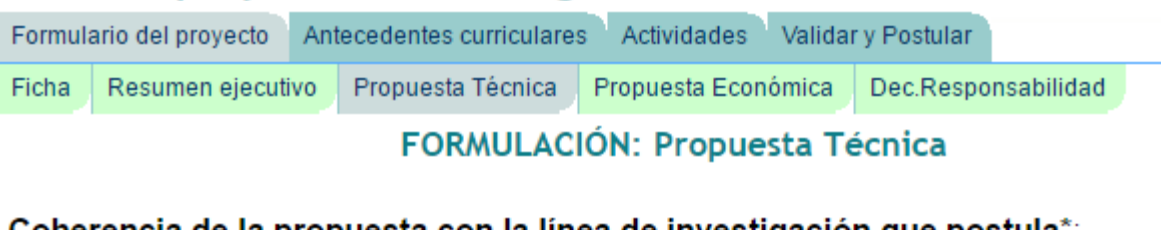

### Propuesta **Técnica**

#### Coherencia de la propuesta con la línea de investigación que postula\*:

En esta sección se argumenta la afinidad del proyecto con la Línea de Investigación que postula, así como el aporte de los resultados del proyecto a la aplicación de la Ley de Bosque Nativo.

Extensión máxima 5.000 caracteres.

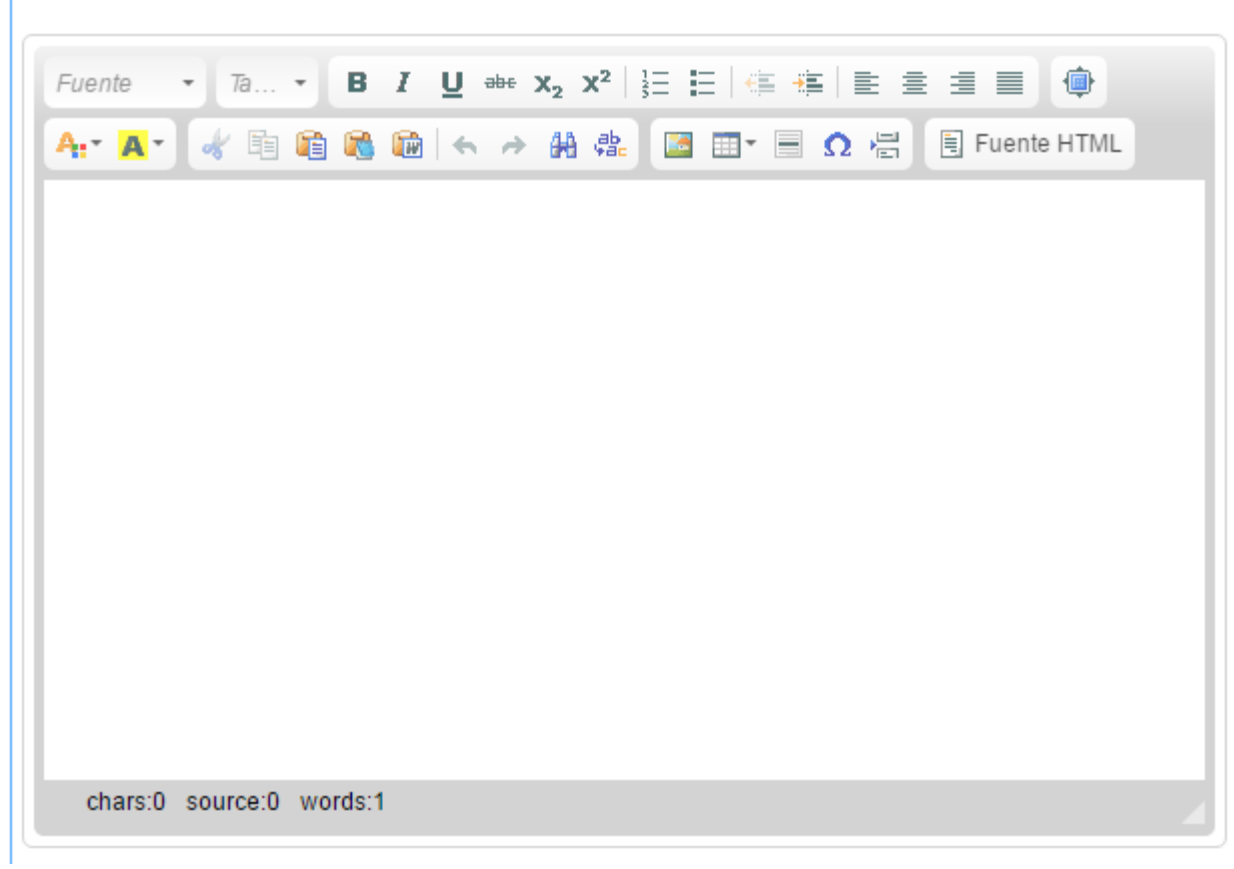

En la propuesta técnica, se deberá completar el contenido requerido en las Bases:

- a) Coherencia de la propuesta con la línea de investigación a la que postula
- b) Formulación del proyecto, marco teórico y discusión bibliográfica
- Hipótesis de trabajo C)
- **Objetivos** d)
- Metodología e)
- f) **Resultados Esperados**
- Carta Gantt del proyecto q)
- Trabajo previo del (de la) IR h) y su equipo de trabajo

Tenga presente la máxima extensión de cada sección, ya que cualquier contenido que exceda el máximo permitido.

# Propuesta Técnica

#### Formulación del Proyecto, Marco Teórico y Discusión Bibliográfica\*:

Esta sección debe contener la exposición general del problema y su relevancia como objeto de investigación, capacitación, educación y/o transferencia tecnológica. Es importante precisar los aspectos nuevos a desarrollar a la luz del estado del arte en el tema de la propuesta, así como el análisis bibliográfico que lo avala.

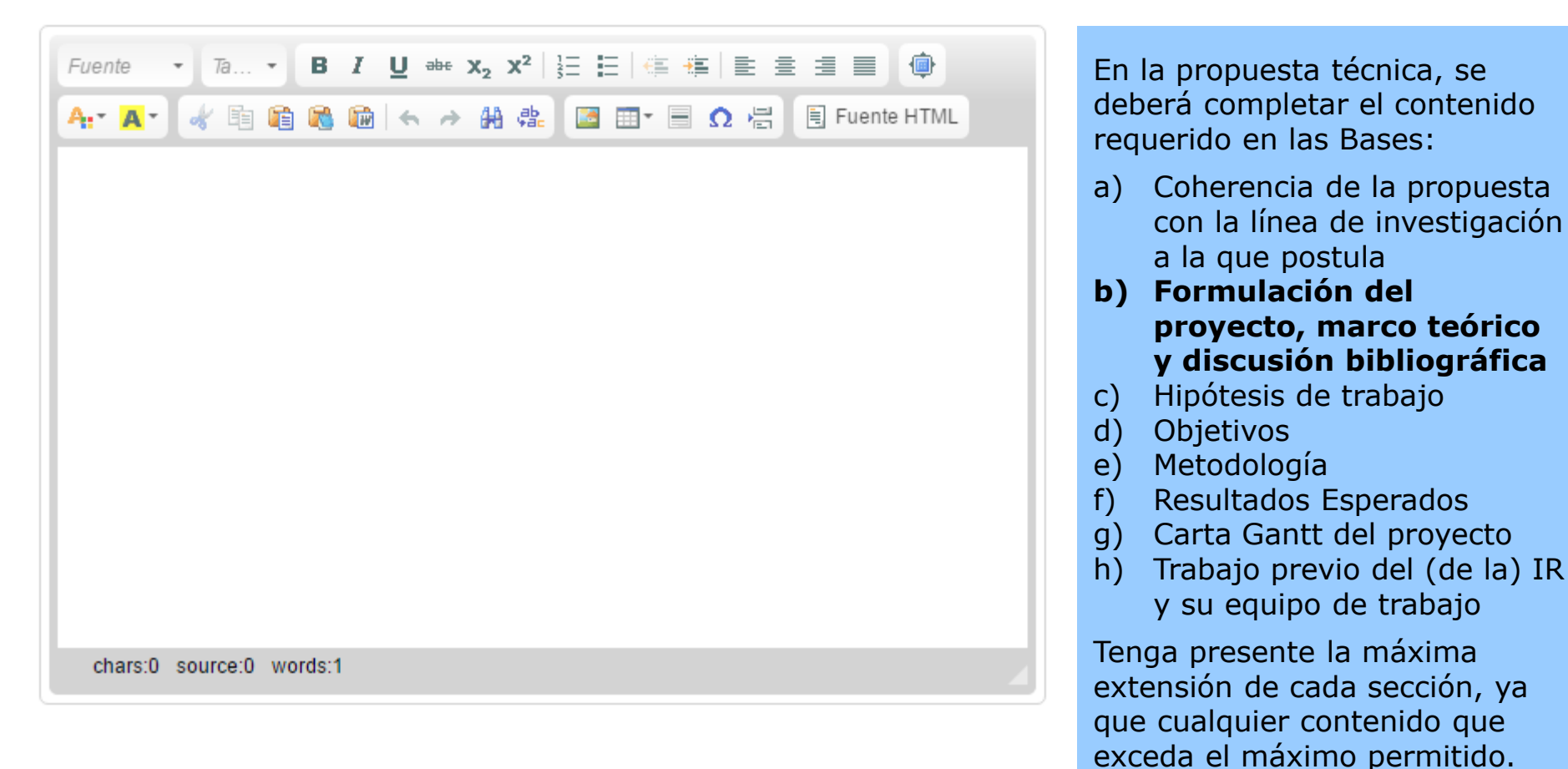

# Propuesta Técnica

#### Hipótesis de Trabajo\*:

Explicite la(s) hipótesis de trabajo o preguntas que orientarán la propuesta. La formulación de ésta(s) debe(n) articularse con la fundamentación teórico-conceptual contenida en el provecto.

(a) La extensión máxima de esta sección es de 5.000 caracteres.

| Fuente       •       Ta •       B       I       U       ∞ •       x2       x2       ⋮       ⋮       ⋮       ⋮       ⋮       ⋮       ⋮       ⋮       ⋮       ⋮       ⋮       ⋮       ⋮       ⋮       ⋮       ⋮       ⋮       ⋮       ⋮       ⋮       ⋮       ⋮       ⋮       ⋮       ⋮       ⋮       ⋮       ⋮       ⋮       ⋮       ⋮       ⋮       ⋮       ⋮       ⋮       ⋮       ⋮       ⋮       □       ⋮       I       □       □       □       □       □       □       □       □       □       □       □       □       □       □       □       □       □       □       □       □       □       □       □       □       □       □       □       □       □       □       □       □       □       □       □       □       □       □       □       □       □       □       □       □       □       □       □       □       □       □       □       □       □       □       □       □       □       □       □       □       □       □       □       □       □ <th□< th="">       □       □</th□<> | En la prop<br>deberá co      |
|----------------------------------------------------------------------------------------------------|------------------------------|
|                                                                                                    | requerido                    |
|                                                                                                    | a) Coher<br>con la<br>a la c |
|                                                                                                    | b) Form<br>marce<br>biblio   |
|                                                                                                    | c) Hipó                      |
|                                                                                                    | a) Objet                     |
|                                                                                                    | f) Resul                     |
|                                                                                                    | g) Carta                     |
| chars:0_source:0_words:1                                                                                                    | y su (                       |
|                                                                                                    | Tenga pre                    |

ouesta técnica, se mpletar el contenido en las Bases:

- encia de la propuesta línea de investigación ue postula
- lación del proyecto, teórico y discusión gráfica
- esis de trabajo
- ivos
- lología
- tados Esperados
- Gantt del proyecto
- jo previo del (de la) IR equipo de trabajo

sente la máxima extensión de cada sección, ya que cualquier contenido que exceda el máximo permitido.

Objetivos\*: Señale el Objetivo General. Extensión máxima 500 caracteres.

# **Propuesta Técnica**

| Fuente                 | - Ta B I U == x₂ x²   ≟ ⊟   ∉ ∉   ≧ ≦ ≣ ■ | <b>@</b> |
|------------------------|-------------------------------------------|----------|
| <b>A:</b> * <b>A</b> * | 😽 🖻 🛍 🧠 🦛 🦀 🎥 🔤 🎞 🖷 👧 📇 🖹 Fuente          | HTML     |
|                        |                                           |          |
|                        |                                           |          |
|                        |                                           |          |
|                        |                                           |          |
|                        |                                           |          |
|                        |                                           |          |
|                        |                                           |          |
|                        |                                           |          |
|                        |                                           |          |
| chars:0                | source:0 words:1                          | _        |

#### Objetivos Específicos\*:

Señale los objetivos específicos y para cada uno de ellos indique:

1. Los métodos que se planea utilizar para abordar el objetivo específico (Por ejemplo Describa las técnicas experimentales, justifique los tamaños muéstrales, precise los análisis estadísticos, etc.).

2. La descripción de los resultados esperados por objetivo específico y el aporte de ellos a la aplicación de la Ley de Bosque Nativo. Asimismo, deberá explicar cómo los resultados podrán ser transformados en herramientas utilizables por la Corporación o por usuarios de la Ley de Bosque Nativo.

3. Detallar y desglosar el programa de trabajo identificando las actividades requeridas para el cumplimiento de cada objetivo específico.

En la propuesta técnica, se deberá completar el contenido requerido en las Bases:

- a) Coherencia de la propuesta con la línea de investigación a la que postula
- b) Formulación del proyecto, marco teórico y discusión bibliográfica
- c) Hipótesis de trabajo
- d) Objetivos
- e) Metodología
- f) Resultados Esperados
- g) Carta Gantt del proyecto
- h) Trabajo previo del (de la) IR

y su equipo de trabajo

Tenga presente la máxima extensión de cada sección, ya que cualquier contenido que exceda el máximo permitido.

Agregar

## **Propuesta Técnica**

#### Objetivos Específicos\*:

Señale los objetivos específicos y para cada uno de ellos indique:

1. Los métodos que se planea utilizar para abordar el objetivo específico (Por ejemplo Describa las técnicas experimentales, justifique los tamaños muéstrales, precise los análisis estadísticos, etc.).

2. La descripción de los resultados esperados por objetivo específico y el aporte de ellos a la aplicación de la Ley de Bosque Nativo. Asimismo, deberá explicar cómo los resultados podrán ser transformados en herramientas utilizables por la Corporación o por usuarios de la Ley de Bosque Nativo.

3. Detallar y desglosar el programa de trabajo identificando las actividades requeridas para el cumplimiento de cada objetivo específico.

Agregar

Para agregar y guardar los objetivos específicos pinche "agregar" y posteriormente "continuar".

En caso de cerrar la ventana sin pinchar "continuar", la información se perderá.

Para cada objetivo específico, Usted puede ir ingresando y guardando parcialmente la información que se solicita. No es necesario que ingrese todo de inmediato. No obstante, al momento de postular, se validará que haya completado los campos: método, resultados y actividades.

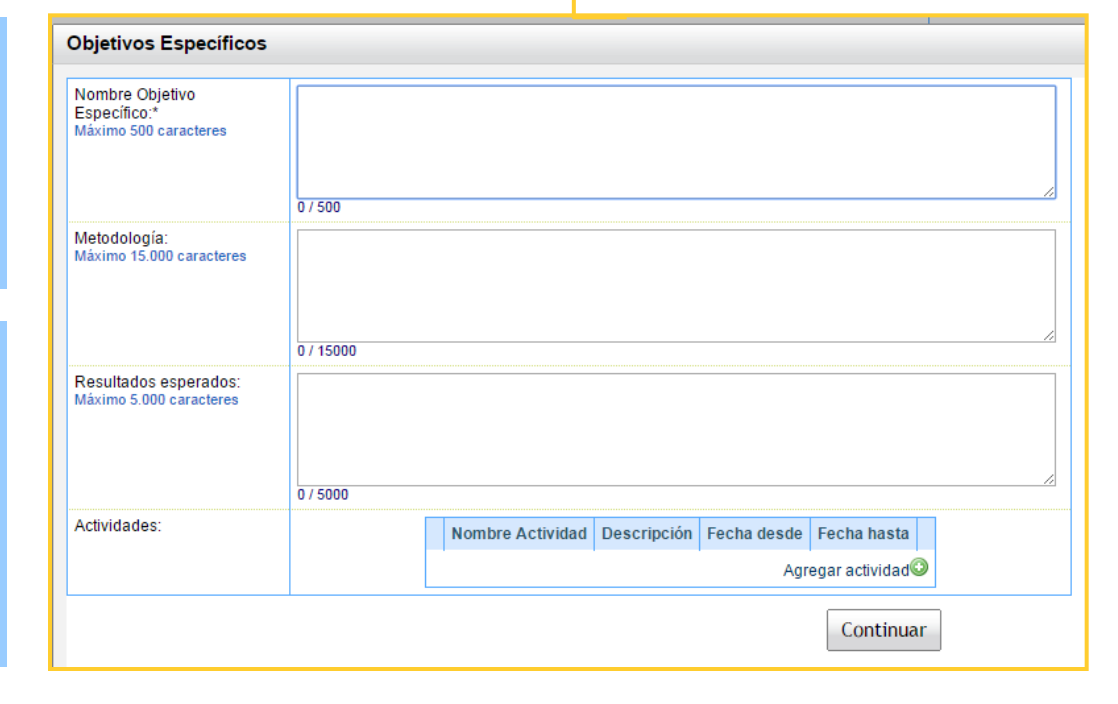

## **Propuesta Técnica**

| Objetivo Específico<br>Metodología<br>Resultados<br>esperados | Ob | jetivo específico 1 | ]           |             | ×    |
|---------------------------------------------------------------|----|---------------------|-------------|-------------|------|
| Nombre Activida                                               | ıd | Descripción         | Fecha desde | Fecha hasta |      |
|                                                               |    |                     |             | Agre        | gar© |

Objetivos Específicos

Para agregar y guardar la metodología pinche el objetivo específico 1, digite el método y posteriormente haga clic en "continuar".

Los pasos indicados también aplican para resultados esperados.

En caso de cerrar la ventana sin pinchar "continuar", la información se perderá.

| Nombre Objetivo<br>Específico:*<br>Máximo 500 caracteres | þbjetivo específico 1                                |  |  |  |  |
|----------------------------------------------------------|------------------------------------------------------|--|--|--|--|
|                                                          | 21/500                                               |  |  |  |  |
| Metodología:<br>Máximo 15.000 caracteres                 |                                                      |  |  |  |  |
|                                                          | 0 / 15000                                            |  |  |  |  |
| Resultados esperados:<br>Máximo 5.000 caracteres         |                                                      |  |  |  |  |
|                                                          | 0 / 5000                                             |  |  |  |  |
| Actividades:                                             | Nombre Actividad Descrinción Fecha desde Fecha hasta |  |  |  |  |
|                                                          | Agregar actividad                                    |  |  |  |  |
| Continuar                                                |                                                      |  |  |  |  |

| Objetivo Específico     | Objetivo específico 1 |             |             |   | Propuesta l'ecnica |
|-------------------------|-----------------------|-------------|-------------|---|--------------------|
| Metodología             | Método 1              |             |             |   |                    |
| Resultados<br>esperados | Resultado esperado 1  |             |             | × |                    |
| Nombre Activida         | d Descripción         | Fecha desde | Fecha hasta |   |                    |

| þbjetivo e | specí                                                                                                  | fico 1                                                                         |                                                                                                    |                                                                                                    |                                                                                                    |                                                                                                    |
|------------|----------------------------------------------------------------------------------------------------|--------------------------------------------------------------------------------|----------------------------------------------------------------------------------------------------|----------------------------------------------------------------------------------------------------|----------------------------------------------------------------------------------------------------|----------------------------------------------------------------------------------------------------|
| 21/500     |                                                                                                    |                                                                                |                                                                                                    |                                                                                                    |                                                                                                    |                                                                                                    |
| Método 1   |                                                                                                    |                                                                                |                                                                                                    |                                                                                                    |                                                                                                    |                                                                                                    |
| 8 / 15000  |                                                                                                    |                                                                                |                                                                                                    |                                                                                                    |                                                                                                    |                                                                                                    |
| Resultado  | esper                                                                                                  | ado 1                                                                          |                                                                                                    |                                                                                                    |                                                                                                    |                                                                                                    |
| 20 / 5000  |                                                                                                    |                                                                                |                                                                                                    |                                                                                                    |                                                                                                    | /_                                                                                                    |
|            |                                                                                                    | Nombre Actividad                                                               | Descripción                                                                                                   | Fecha desde                                                                                              | Fecha hasta                                                                                                    |                                                                                                    |
|            |                                                                                                    |                                                                                |                                                                                                    | Aar                                                                                                    | egar actividad                                                                                                    |                                                                                                    |
|            | pbjetivo e           21/500           Método 1           8/15000           Resultado           20/5000 | Pbjetivo especi<br>21/500<br>Método 1<br>8/15000<br>Resultado esper<br>20/5000 | Pbjetivo especifico 1<br>21/500<br>Método 1<br>8/15000<br>Resultado esperado 1<br>20/5000<br>Nombre Actividad | pbjetivo especifico 1       21/500       Método 1       8/15000       Resultado esperado 1       20/5000 | pbjetivo especifico 1         21/500         Método 1         8/15000         Resultado esperado 1         20/5000         Nombre Actividad Descripción Fecha desde | pbjetivo especifico 1         21/500         Método 1         8/15000         Resultado esperado 1         20/5000         Nombre Actividad Descripción Fecha desde Fecha hasta         Agregar actividad |

Para agregar y guardar las actividades: pinche el objetivo específico 1, pinche "agregar actividad", digite el nombre, descripción y periodo de ejecución y posteriormente haga clic en "continuar".

En caso de cerrar la ventana sin pinchar continuar, la información se perderá.

| Actividades                                       |           |
|---------------------------------------------------|-----------|
| Nombre<br>Actividad:*<br>Máximo 500<br>caracteres | 11 / 500  |
| Descripción:*<br>Máximo 1.000<br>caracteres       | 0 / 1000  |
| Inicio:*                                          |           |
| Termino:*                                         |           |
|                                                   | Continuar |

### **Propuesta Técnica**

Para agregar un segundo objetivo específico y su respectiva información, pinche "agregar" (1) y repita los pasos realizados en el primer objetivo específico (2).

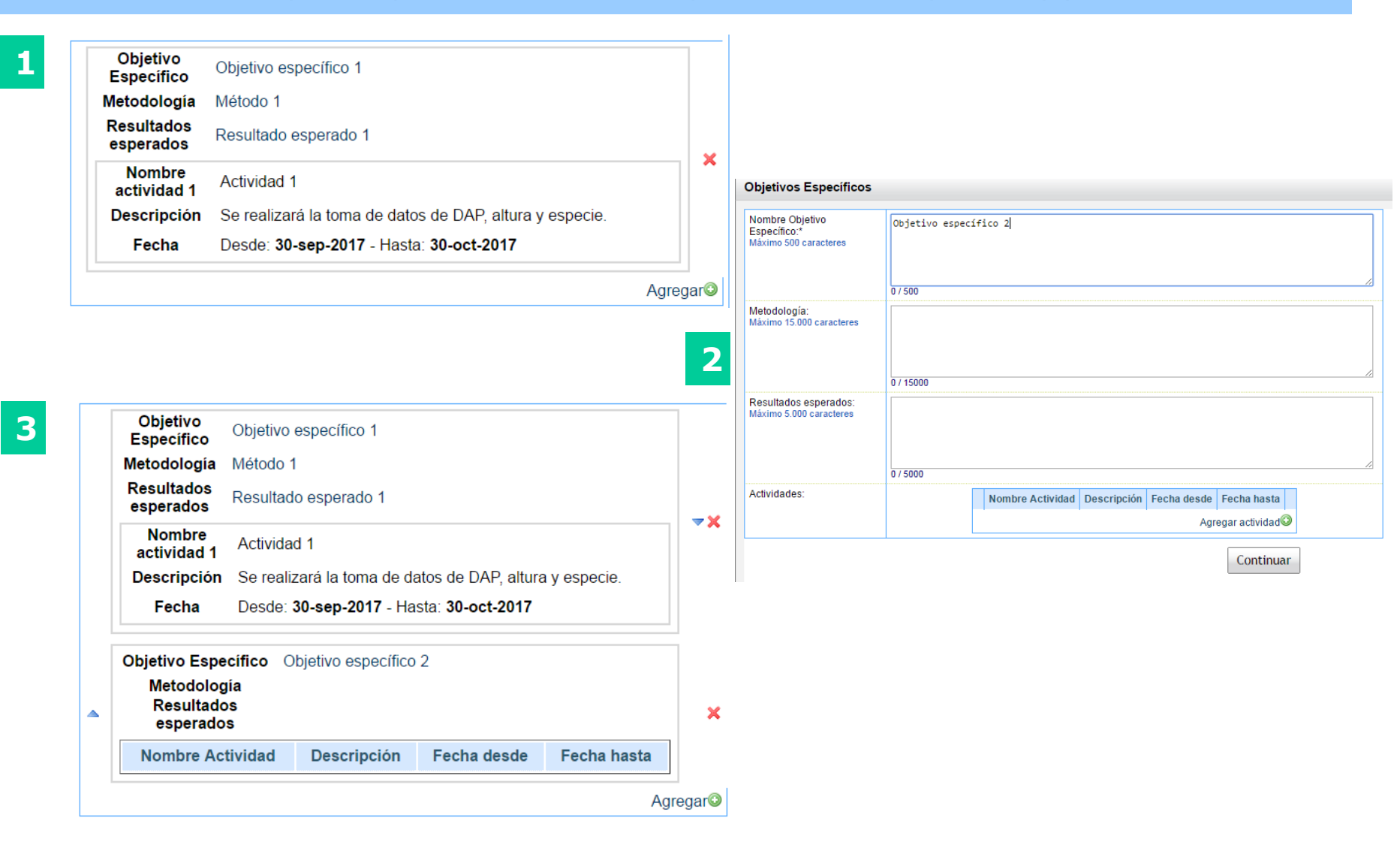

#### Metodología transversal:

Esta sección concierne a la metodología transversal del proyecto. En caso de formularla, describa los métodos que planea utilizar para abordar el proyecto.

## Propuesta Técnica

| Fuente  | • Ta •     | B <i>I</i> <u>U</u> ⇒ | $x_2 x^2   =$ | E @ @ E 8        |               |
|---------|------------|-----------------------|---------------|------------------|---------------|
| A:- A - | 🖌 🖻 🛍      | 🛍 📾 ( 🗠 /             | > 🖗 🤹  🖼      | <b>⊡</b> • ⊟ Ω ∉ | 🗄 Fuente HTML |
|         |            |                       |               |                  |               |
|         |            |                       |               |                  |               |
|         |            |                       |               |                  |               |
|         |            |                       |               |                  |               |
|         |            |                       |               |                  |               |
|         |            |                       |               |                  |               |
|         |            |                       |               |                  |               |
|         |            |                       |               |                  |               |
|         |            |                       |               |                  |               |
| chars:0 | source:0 w | ords:1                |               |                  |               |
| onars.o | Source.0 W | 0103.1                |               |                  |               |

#### Resultados Transversales:

Corresponde a los resultados transversales del proyecto. En caso de considerarlos, debe entregar una descripción de ellos; identificar su aporte a la aplicación de la ley de Bosque Nativo; y explicar cómo los resultados podrán ser transformados en herramientas utilizables por la Corporación o por usuarios de la Ley de Bosque Nativo.

| Fuente • Ta      | • B I U *** X <sub>2</sub> | x²   ≟ ⊟   ∉ ∉ |                   |
|------------------|----------------------------|----------------|-------------------|
| A:• A• 🕷 🖻 🛛     | 🖻 📾 📾 ( 🖘 🌶                | ) 🚓  🖬 🖬 - 🗏 🔇 | 🔉 📇 🗄 Fuente HTML |
|                  |                            |                |                   |
|                  |                            |                |                   |
|                  |                            |                |                   |
|                  |                            |                |                   |
|                  |                            |                |                   |
|                  |                            |                |                   |
|                  |                            |                |                   |
|                  |                            |                |                   |
| L                |                            |                |                   |
| chars:0 source:0 | words:1                    |                |                   |

En caso de que su formulación de proyecto considere alguna parte del método o resultados esperados transversales a los objetivos específicos, tiene a disposición 2 secciones: Metodología transversal y Resultados transversales.

Tenga presente la máxima extensión de cada sección.

Recuerde siempre ir guardando la información, pinchando el botón "guardar" disponible al final de la página.

# **Propuesta Técnica**

#### Trabajo Previo de los(las) Autores(as) del Proyecto Pertinente a la Propuesta:

Resuma los principales resultados de sus trabajos anteriores sobre el tema. Extensión máxima 10.000 caracteres.

|                                                                                                    | requerido el                                                                                                    |
|----------------------------------------------------------------------------------------------------|----------------------------------------------------------------------------------------------------|
| Fuente       Ta       B       I       U $\mathfrak{W}$ $\mathfrak{X}$ $\mathfrak{X}$ | a) Coherer<br>con la lí                                                                                                    |
|                                                                                                    | <ul> <li>b) Formula<br/>marco t</li> <li>bibliogra</li> <li>c) Hipótes</li> <li>d) Objetiva</li> <li>e) Metodol</li> <li>f) Resultad</li> <li>g) Carta G</li> <li>h) Trabaja</li> <li>la) IR y</li> </ul> |
| chars:0 source:0 words:1                                                                                                    | Tenga prese<br>extensión d                                                                                                    |
| <b>∢ Anterior</b> Siguiente ►<br>Previsualizar  Guardar  Cerrar  Cerrar                                                                                                    | Recuerde gu<br>información<br>guardar disp<br>página.                                                                                                    |

En la propuesta técnica, se deberá completar el contenido requerido en las Bases:

- ncia de la propuesta ínea de investigación e postula
- ación del proyecto, eórico y discusión áfica
- is de trabajo
- วร
- ogía
- dos Esperados
- antt del proyecto
- o previo del (de y su equipo de

ente la máxima e cada sección.

Jardar la pinchando el botón ponible al final de la

# **Propuesta Económica**

#### El nombre de nuestro proyecto

 Formulario del proyecto
 Antecedentes curriculares
 Actividades
 Validar y Postular

 Ficha
 Resumen ejecutivo
 Propuesta Técnica
 Propuesta Económica
 Dec.Responsabilidad

#### FORMULACIÓN: Propuesta Económica

#### Recursos Solicitados\*:

Detalle el ítem y monto de los recursos que se solicita al Fondo de Investigación del Bosque Nativo para la ejecución del proyecto.

El monto máximo a solicitar por proyecto en esta línea de investigación es de \$200.000.000

A Recuerde que el máximo admitido para el ítem de administración es de un 10% del monto solicitado

Difusión de Resultados : DEBE SER COMO MÍNIMO UN 3% DE LOS RECURSOS SOLICITADOS

Tenga presente el monto máximo por proyecto.

| Item                   | Total |
|------------------------|-------|
| Personal<br>③          |       |
| Subtotal               | 0     |
| Operación<br>③         |       |
| Subtotal               | 0     |
| Traslados<br>③         |       |
| Subtotal               | 0     |
| Administración         |       |
| Subtotal               | 0     |
| Inversión<br>💿         |       |
| Subtotal               | 0     |
| Difusión de resultados |       |
| Subtotal               | 0     |
| Total                  | 0     |

Antes de detallar la propuesta económica, debe definir la duración del proyecto en la sección "Ficha".

Debe completar los ítems y montos que solicita al Fondo. Recuerde que debe regirse por las **Bases del Concurso.** 

Justificación del recurso solicitado: Explique la necesidad del recurso e indique a qué actividad de la Carta Gantt se asocia el recurso solicitado. En caso de ser un bien de inversión, decir también su cantidad.

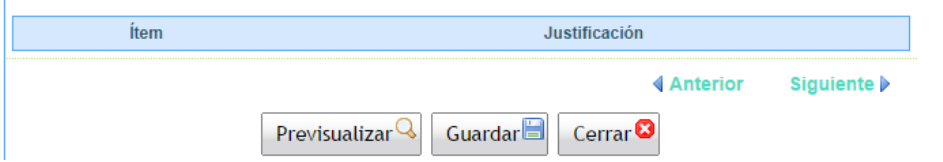

# **Propuesta Económica**

Formulario del proyecto Antecedentes curriculares Actividades Validar y Postular

Ficha Resumen ejecutivo Propuesta Técnica Propuesta Económica Dec.Responsabilidad

#### FORMULACIÓN: Propuesta Económica

#### Recursos Solicitados\*:

Detalle el ítem y monto de los recursos que se solicita al Fondo de Investigación del Bosque Nativo para la ejecución del proyecto.

El monto máximo a solicitar por proyecto en esta línea de investigación es de \$200.000.000

A Recuerde que el máximo admitido para el ítem de administración es de un 10% del monto solicitado

Difusión de Resultados : DEBE SER COMO MÍNIMO UN 3% DE LOS RECURSOS SOLICITADOS

| Item        | Total        |
|-------------|--------------|
| Personal    |              |
| Subtotal    | 0            |
| Operación   |              |
| Subtotal    | 0            |
| Traslados   |              |
| Subtotal    | 0            |
| Administra  | ción         |
| Subtotal    | 0            |
| Inversión   |              |
| Subtotal    | 0            |
| Difusión de | e resultados |
| Subtotal    | 0            |
|             | _            |

Justificación del recurso solicitado: Explique la necesidad del recurso e indique a qué actividad de la Carta Gantt se asocia el recurso solicitado. En caso de ser un bien de inversión, decir también su cantidad.

| Ítem | Justificación                |             |  |  |  |  |  |  |  |
|------|------------------------------|-------------|--|--|--|--|--|--|--|
|      | <b>♦</b> Anterior            | Siguiente 🕨 |  |  |  |  |  |  |  |
|      | Previsualizar Guardar Cerrar |             |  |  |  |  |  |  |  |

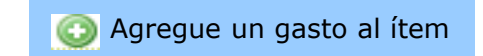

| ecursos Solicitad | dos                | × |
|-------------------|--------------------|---|
| Descripci         | ión:*              |   |
| Monto Añ          | io 1:              |   |
| Monto Añ          | io 2:              |   |
| Monto Añ          | io 3:              |   |
| Justificad        | sión:* 0 / 9999999 |   |
|                   | Continuar          |   |
|                   |                    |   |
|                   |                    |   |
| •                 | III                | Þ |

Para cada ítem, **ingrese la información con el mayor detalle posible**. Por ejemplo, en el ítem de Personal liste todos los participantes en el proyecto que recibirán honorarios, ingrese sus honorarios por año de ejecución del proyecto y justifique el recurso solicitado.

# **Propuesta Económica**

Formulario del proyecto Antecedentes curriculares Actividades Validar y Postular

Ficha Resumen ejecutivo Propuesta Técnica Propuesta Económica Dec.Responsabilidad

#### FORMULACIÓN: Propuesta Económica

#### Recursos Solicitados\*:

x

Elimine un gasto

Agregue un gasto

Modifique el gasto con un clic en su descripción Detalle el îtem y monto de los recursos que se solicita al Fondo de Investigación del Bosque Nativo para la ejecución del proyecto.

El monto máximo a solicitar por proyecto en esta línea de investigación es de \$129.000.000

🔥 🔥 Recuerde que el máximo admitido para el ítem de administración es de un 10% del monto solicitado

Difusión de Resultados : DEBE SER COMO MÍNIMO UN 3% DE LOS RECURSOS SOLICITADOS

| Item                        | Año 1     | Año 2     | Año 3     | Total     |   |
|-----------------------------|-----------|-----------|-----------|-----------|---|
| Personal                    |           |           |           |           |   |
| Investigador(a) responsable | 2.000.000 | 2.000.000 | 2.000.000 | 6.000.000 | × |
| Coinvestigador (a)          | 1.000.000 | 1.000.000 | 1.000.000 | 3.000.000 | × |
| Subtotal                    | 3.000.000 | 3.000.000 | 3.000.000 | 9.000.000 |   |
| Operación<br>💿              |           |           |           |           |   |
| Subtotal                    |           |           |           | 0         |   |
| Traslados<br>②              |           |           |           |           |   |
| Subtotal                    |           |           |           | 0         |   |
| Administración              |           |           |           |           |   |
| Subtotal                    |           |           |           | 0         |   |
| Inversión<br>③              |           |           |           |           |   |
| 2 GPS                       | 300.000   | 0         | 0         | 300.000   | × |
| Subtotal                    | 300.000   | 0         | 0         | 300.000   |   |
| Difusión de resultados      |           |           |           |           |   |
| Subtotal                    |           |           |           | 0         |   |
| Total                       | 3.300.000 | 3.000.000 | 3.000.000 | 9.300.000 |   |

Justificación del recurso solicitado: Explique la necesidad del recurso e indique a qué actividad de la Carta Gantt se asocia el recurso solicitado. En caso de ser un bien de inversión, decir también su cantidad.

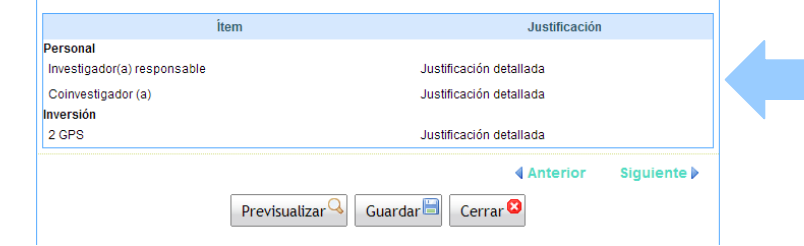

Recuerde que todos los recursos solicitados deben ser justificados con detalle

> Cada vez que agregue y guarde un gasto verá la justificación.

Formulario de Postulación

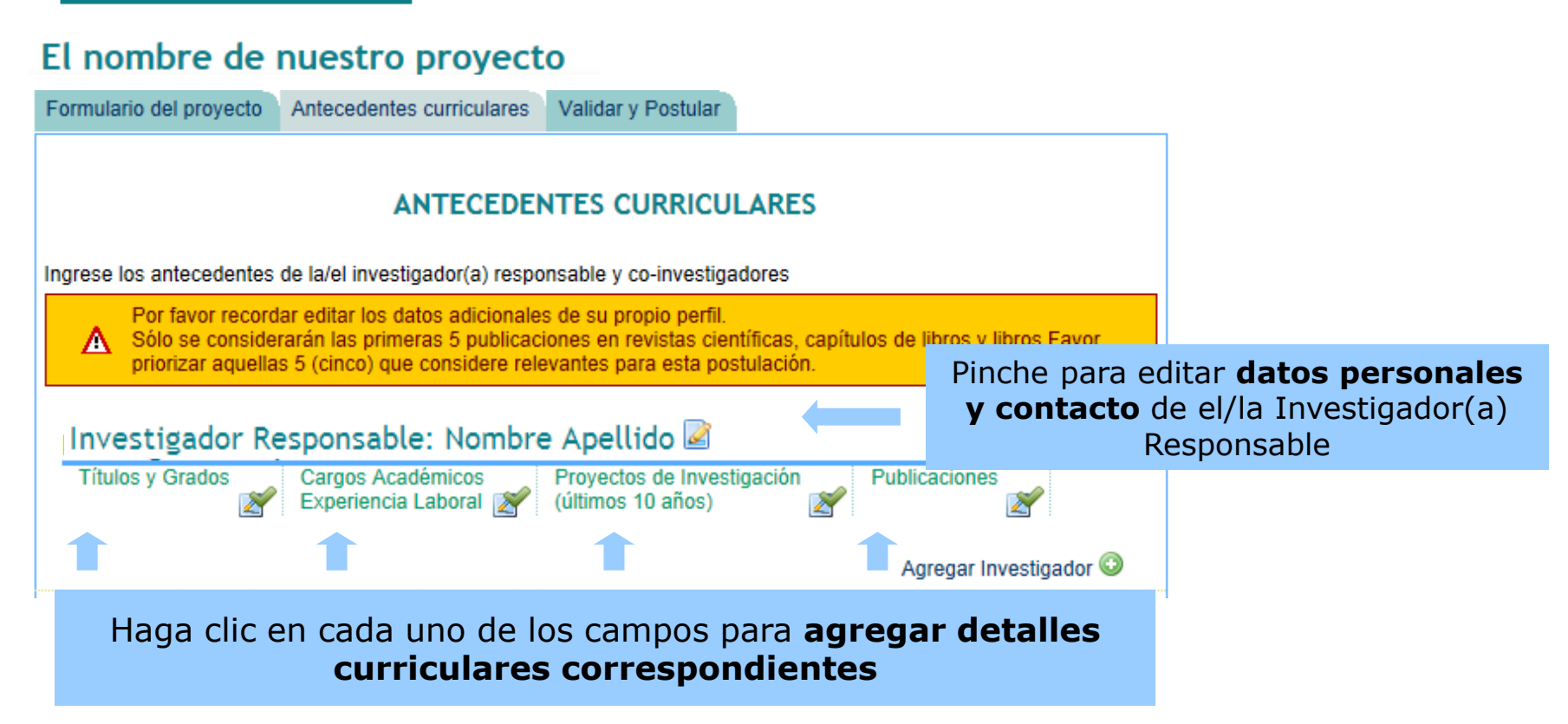

| Grados Académicos:       Grados Académicos Institución Educacional Pais Año de Obtencion         Agregar Grados       Agregar Grados | Títulos y Acreditaciones Profesionales: | Titulo Institución Educacional Pais Año de Obtencion            |  |  |  |  |  |
|----------------------------------------------------------------------------------------------------|-----------------------------------------|-----------------------------------------------------------------|--|--|--|--|--|
| Grados Académicos: Grados Académicos Institución Educacional Pais Año de Obtencion Agregar Grado                                     |                                         | Agregar Titulo 📀                                                |  |  |  |  |  |
| Agregar Grado                                                                                                    | Grados Académicos:                      | Grados Académicos Institución Educacional Pais Año de Obtencion |  |  |  |  |  |
|                                                                                                    |                                         | Agregar Grado                                                   |  |  |  |  |  |

de seleccionado su proyecto deberá acreditar la información aquí contenida.

| Cargos Académicos<br>Desempeñados: |         | Cargo Institución Duracion Principales Responsabilidades |                     |                                              |  |                           |  |  |  |
|------------------------------------|---------|----------------------------------------------------------|---------------------|----------------------------------------------|--|---------------------------|--|--|--|
| Decempendece.                      |         | Agregar Cargo Desempeñado 😳                              |                     |                                              |  |                           |  |  |  |
| Experiencia Laboral:               | Periodo | Profesiór<br>desem                                       | n o cargo<br>peñado | Funciones y responsabilidades<br>principales |  | Nombre empr<br>institució |  |  |  |
|                                    |         | Agregar Experiencia Labora                               |                     |                                              |  |                           |  |  |  |

laboral. Recuerde que en el caso de seleccionado su proyecto deberá **acreditar la información aquí contenida**.

| Antecedentes Curriculares   |                   |                                              |                                    |       |                 |                 | 2   |  |  |
|-----------------------------|-------------------|----------------------------------------------|------------------------------------|-------|-----------------|-----------------|-----|--|--|
| Proyectos de Investigacion: | Titulo Fu         | iente de Financiamiento                      | Función Desemp                     | eñada | Año de Inicio   | Año de Term     | ino |  |  |
|                             |                   |                                              |                                    | Ag    | regar Proyecto: | s de Investigac | ion |  |  |
| Aareaar i                   | nformació         | ón sobre <b>prove</b> c                      | ctos de                            |       | Continu         | ar              |     |  |  |
| investiga                   | <b>ción</b> en lo | os que haya par                              | ticipado.                          |       |                 |                 |     |  |  |
|                             |                   | Provectos de Investiga                       | sion                               |       |                 |                 |     |  |  |
|                             |                   | Proyectos de investiga                       | icion                              |       |                 |                 | 3   |  |  |
|                             |                   | Titulo:*                                     | Titulo:* Proyecto de Investigación |       |                 |                 |     |  |  |
|                             |                   | Fuente de Fina                               | Fuente de Financiamiento:* FAO     |       |                 |                 |     |  |  |
|                             |                   | Función Desempeñada:* Investigador principal |                                    |       |                 |                 |     |  |  |
|                             |                   | Año de Inicio:*                              | 20                                 | 106   |                 | ]               |     |  |  |
|                             |                   | Año de Termin                                | 10:* 20                            | 108   |                 | ]               |     |  |  |
|                             |                   |                                              |                                    | Co    | ntinuar         |                 |     |  |  |

| nteceden                                               | tes Cu                      | rriculare                       | 8                                    |                                                                            |                                                       |                                     |                              |                               |                                |                |                       |             |
|--------------------------------------------------------|-----------------------------|---------------------------------|--------------------------------------|----------------------------------------------------------------------------|-------------------------------------------------------|-------------------------------------|------------------------------|-------------------------------|--------------------------------|----------------|-----------------------|-------------|
|                                                        |                             |                                 |                                      | Publicaciones en                                                           | revistas ci                                           | entíficas d                         | le resul                     | tados del pro                 | oyecto                         |                |                       |             |
| Autor                                                  | Año                         | Titulo                          | Nombr                                | revista Volumen Numero Serie Pagina Inicial                                |                                                       |                                     |                              |                               | Pagina Pagina<br>Inicial Final |                | stado de<br>Publicaci | e la<br>ion |
|                                                        |                             |                                 |                                      |                                                                            |                                                       |                                     |                              | A                             | gregar a                       | Il Inicio© / A | gregar al             | l final©    |
|                                                        |                             |                                 |                                      |                                                                            | Capítu                                                | ulos de Lit                         | oros                         |                               |                                |                |                       |             |
| Autor                                                  | P                           | Fecha de Ti<br>Publicacion C    |                                      | Titulo del<br>CapituloNombres de<br>EditoresTitulo<br>LibroPagin<br>Inicia |                                                       |                                     | ina<br>:ial                  | Pagina<br>Final               | Lugar                          | Editor         |                       |             |
|                                                        |                             |                                 |                                      |                                                                            |                                                       |                                     |                              |                               | Agrega                         | ar al Inicio😳  | / Agrega              | r al final  |
| Libros                                                 |                             |                                 |                                      |                                                                            |                                                       |                                     |                              |                               |                                |                |                       |             |
| Autor Año de Publicacion Titulo del Libro Lugar Editor |                             |                                 |                                      |                                                                            |                                                       |                                     |                              |                               |                                |                |                       |             |
| Agregar al Inicio 😳 / Agregar al final 💿               |                             |                                 |                                      |                                                                            |                                                       |                                     |                              |                               |                                |                |                       |             |
|                                                        |                             |                                 |                                      |                                                                            |                                                       |                                     |                              |                               |                                |                |                       |             |
| e ing<br>vante<br><b>uest</b><br>drá i                 | resa<br>es p<br><b>:ren</b> | ar las<br>bara<br>b <b>sa</b> r | s pub<br>la po<br><b>expe</b><br>máx | licaciones<br>stulación, e<br><b>riencia</b> er                            | que us<br>es deci<br>n el <b>te</b><br><b>n co) d</b> | ited es<br>ir, aqu<br><b>ma p</b> i | stime<br>ellas<br><b>opu</b> | e más<br>que<br><b>esto</b> . |                                | Continuar      |                       |             |

d

Formulario de Postulación

#### El nombre de nuestro proyecto

| Formulario del proyecto Antecedentes curriculares                                                                                                    |
|----------------------------------------------------------------------------------------------------|
| ANTECEDENTES CURRICULARES                                                                                                    |
| Ingrese los antecedentes por la/el investigador principal y co-investigadores                                                                                                    |
| A Por favor recordar editar los datos adicionales de su propio perfil.                                                                                                    |
| Investigador Responsable: Nombre Apellido 🌌                                                                                                    |
| Títulos y GradosCargos AcadémicosProyectos de InvestigaciónPublicacionesImage: Structure of the structure of the st |
| Agregar Investigador 😳                                                                                                    |
| ▲ Anterior                                                                                                    |
| Los campos que hayan sido completados aparecerán ahora resaltados                                                                                                    |

#### El nombre de nuestro proyecto

| Fo | ormulario del proyecto               | Antecedentes curriculares                                  |                                                    |        |                        |
|----|--------------------------------------|------------------------------------------------------------|----------------------------------------------------|--------|------------------------|
| A  | NTECEDENTES C                        | URRICULARES                                                |                                                    |        |                        |
| In | grese los antecedentes               | por la/el investigador principa                            | al y co-investigadores                             |        |                        |
|    | A Por favor record                   | ar editar los datos adicionales                            | s de su propio perfil.                             |        |                        |
|    | Investigador Res                     | oonsable: Nombre Ap                                        | ellido 🗟                                           |        |                        |
|    | Títulos y Grados 🖉                   | Cargos Académicos<br>Experiencia Laboral 🖉                 | Proyectos de Investigación<br>(últimos 10 años)    | Pu     | Iblicaciones           |
|    |                                      |                                                            |                                                    | A      | Agregar Investigador 📀 |
|    |                                      |                                                            |                                                    |        | <b>▲</b> Anterior      |
|    | Pinche en " <b>A</b><br>Co-investiga | Agregar Investiga<br>dores. Debe detal<br>para cada uno de | ador" para agregai<br>lar la informaciór<br>ellos. | r<br>1 |                        |

| Antecedentes Curriculares          |                           | ×                                          |
|------------------------------------|---------------------------|--------------------------------------------|
| Nombre:*                           |                           |                                            |
| Apellido Paterno:*                 |                           |                                            |
| Apellido Materno:                  |                           |                                            |
| RUT:*                              |                           |                                            |
| Fecha de Nacimiento (dd-mm-yyyy):* |                           | Realizar el mismo                          |
| Nacionalidad:*                     |                           | procedimiento para cada<br>Co-investigador |
| Sexo:*                             | ○ Masculino<br>○ Femenino | que conforme su equipo<br>de trabajo.      |
| Direccion:*                        |                           |                                            |
| Pais de Residencia:                | ◯ Chile<br>◯ Otro         |                                            |
| Ciudad:*                           |                           |                                            |
| Correo Electrónico:*               |                           |                                            |

### **Actividades**

| Formulari  | io del proy                                                                        | vecto An                   | tecedentes cu                      | irriculare  | s Vali                  | dar y Postu                           | ular              |           |                  |                      |                                 |
|------------|------------------------------------------------------------------------------------|----------------------------|------------------------------------|-------------|-------------------------|---------------------------------------|-------------------|-----------|------------------|----------------------|---------------------------------|
| Ficha I    | Resumen                                                                            | ejecutivo                  | Propuesta T                        | Técnica     | Propue                  | esta Econó                            | mica              | Actividad | les D            | ec.Resp              | onsabilidad                     |
|            | Activi                                                                             | dades y                    | / tiempo (                         | de dec<br>I | licaci<br>nvest         | ón de Ir<br>igadore                   | nvesti<br>s.      | igador    | Resp             | onsab                | le y Co                         |
| Ingrese lo | os anteceo                                                                         | lentes por                 | la/el investiga                    | dor princ   | ipal y co               | -investigad                           | lores             |           |                  |                      |                                 |
| Inve       | estigador                                                                          | Dedi<br>tiempo             | icación de<br>o (hrs/mes):         | remur       | Honora<br>neraciór<br>I | ario- ingre<br>n/incentivo<br>por MES | se la<br>o destin | ado re    | Descri<br>espons | pción de<br>abilidad | e actividades<br>es en proyecto |
| No         | mbre                                                                               |                            |                                    |             |                         |                                       |                   |           |                  |                      |                                 |
|            |                                                                                    |                            | Previs                             | sualizar    | Q                       | Guardar                               |                   | Cerrar 🗳  | Ante     Ante    | erior                | Siguiente 🕨                     |
|            | Actividades y tiempo de dedicación de Investigador Responsable y Co Investigadores |                            |                                    |             |                         |                                       |                   |           |                  |                      |                                 |
|            |                                                                                    | Dedicació                  | n y actividades                    | de IR y CO  | Dis                     |                                       |                   |           |                  |                      |                                 |
|            | Dedicación de tiempo (hrs/mes):*                                                   |                            |                                    |             |                         |                                       |                   |           |                  |                      |                                 |
|            | Honorario- ingrese la remuneración/ince<br>destinado por MES:*                     |                            |                                    |             | centivo                 |                                       |                   |           |                  |                      |                                 |
|            |                                                                                    | Descripciór<br>en proyecto | n de actividades<br><sup>D.*</sup> | responsab   | ilidades                |                                       |                   |           |                  |                      |                                 |
|            |                                                                                    |                            |                                    |             |                         | 0/1000                                |                   |           |                  |                      |                                 |

Una vez que haya ingresado los antecedentes curriculares del Investigador Responsable y Coinvestigadores, aparecerán sus respectivos nombres en la sección "Actividades". Haga clic en su nombre y aparecerá un cuadro donde debe completar la dedicación de tiempo, honorario y descripción de responsabilidades.

### Declaración de responsabilidad

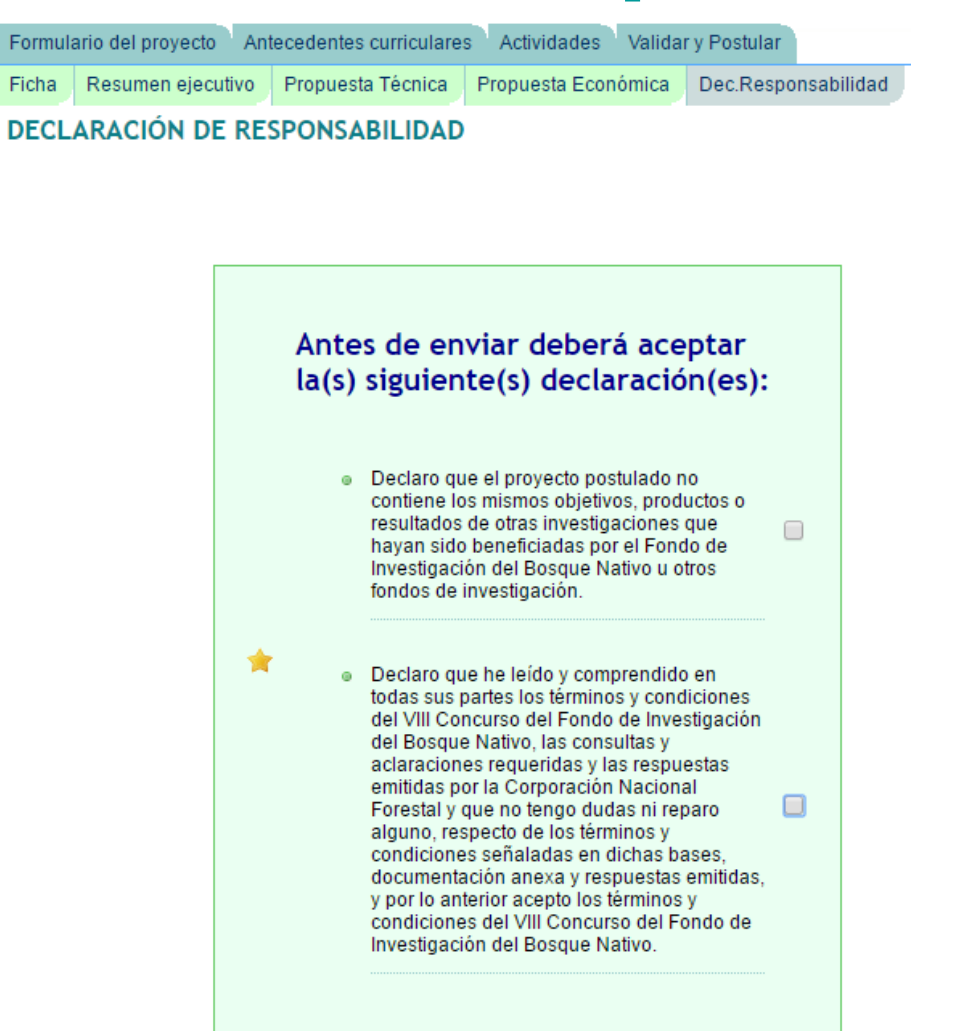

Lea y recuerde atentamente cada una de las declaraciones de responsabilidad antes de aceptarlas

### Validar y Postular

#### El nombre de nuestro proyecto

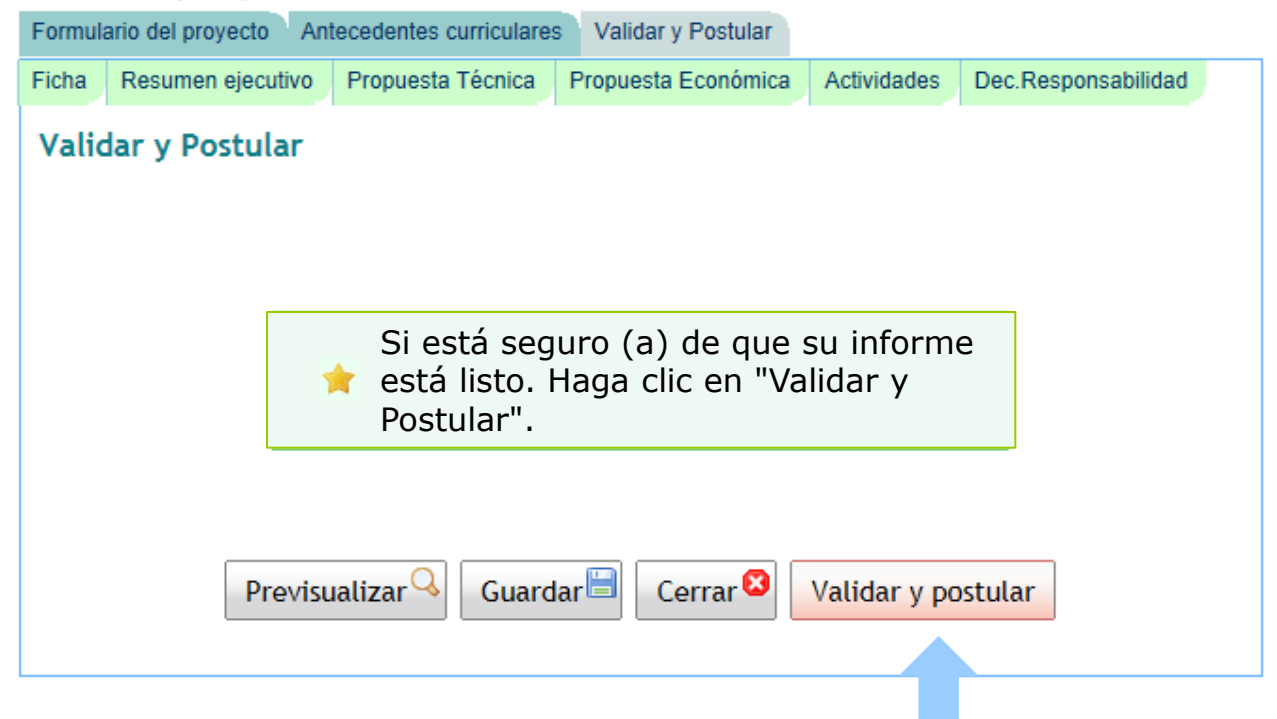

SÓLO SI ESTA CONFORME CON LA PREVISUALIZACIÓN DE SU POSTULACIÓN VALIDE Y POSTULE. De lo contrario, solo guarde.

### Validar y Postular

#### Confirmación de Postulación

Estimado usuario, usted está en la página de confirmación de postulación. Revise cuidadosamente la información contenida en su documento. Si la información de su documento es correcta ingrese su contraseña y luego presione el botón "Postular". Si requiere modificar el documento presione el botón "Modificar".

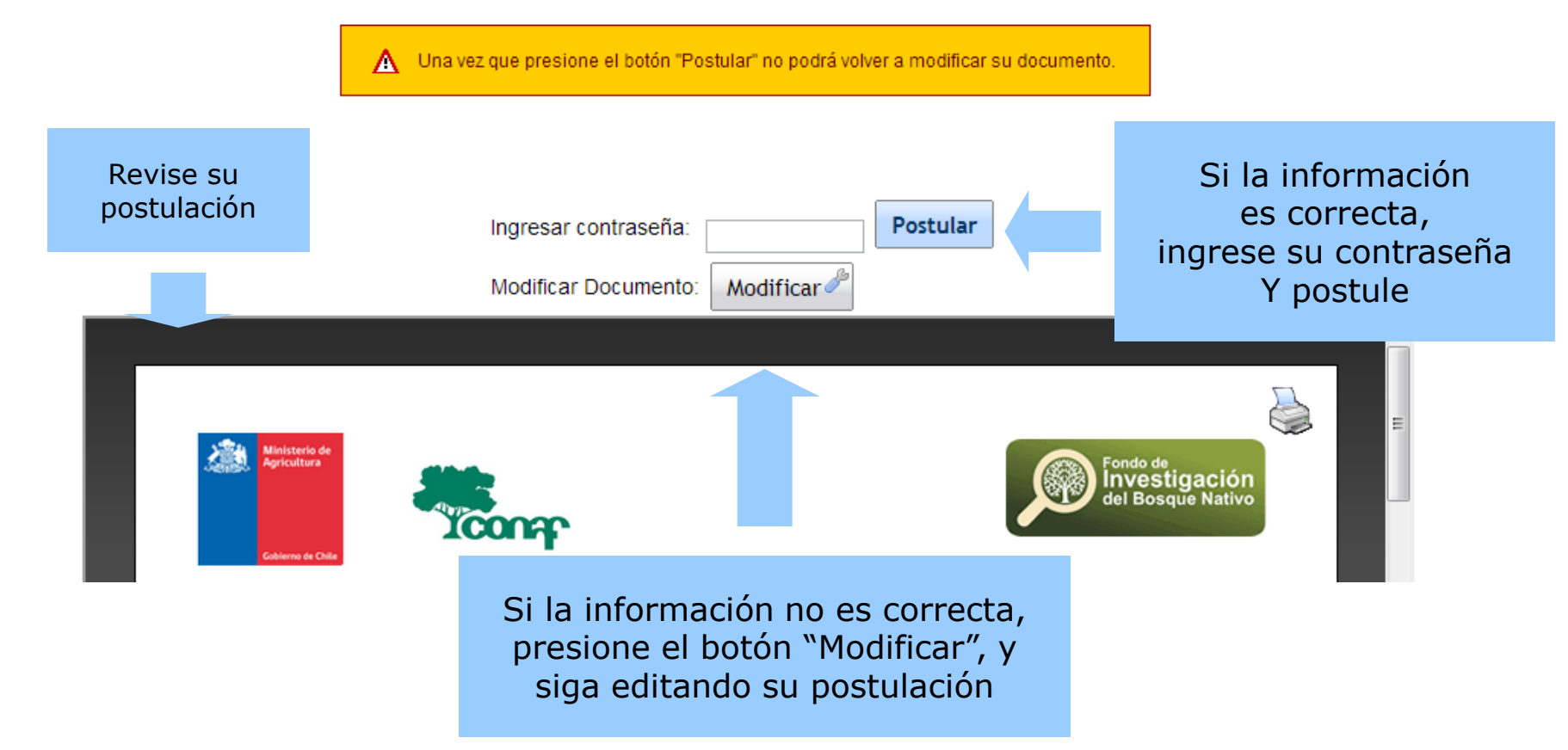

### Postulación enviada satisfactoriamente

| Inicio                                                                                                    | Postulación                                                                                                    | Documentos | Administración | Cambiar Perfil |  | 🛛 i CERRAR               |  |
|----------------------------------------------------------------------------------------------------|----------------------------------------------------------------------------------------------------|------------|----------------|----------------|--|--------------------------|--|
|                                                                                                    |                                                                                                    |            |                |                |  | Investigador Responsable |  |
|                                                                                                    |                                                                                                    |            |                |                |  |                          |  |
|                                                                                                    |                                                                                                    |            |                |                |  |                          |  |
|                                                                                                    |                                                                                                    |            |                |                |  |                          |  |
| Estimado usuario, usted ha presentado satisfactoriamente su<br>postulación. Los datos del documento presentado son: |                                                                                                    |            |                |                |  |                          |  |
|                                                                                                    | <ul> <li>Nombre Proyecto: El nombre de nuestro proyecto</li> <li>Linea de Investigación: Proponer y evaluar métodos o<br/>tratamientos para lograr o favorecer la recuperación de<br/>bosques nativos degradados.</li> </ul> |            |                |                |  |                          |  |
|                                                                                                    | Vea aquí su Comprobante de presentación de postulación                                                                                                    |            |                |                |  |                          |  |

Continuar

## **Comprobante de postulación**

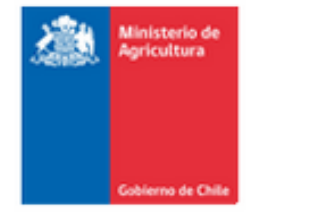

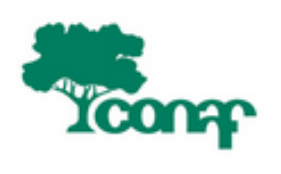

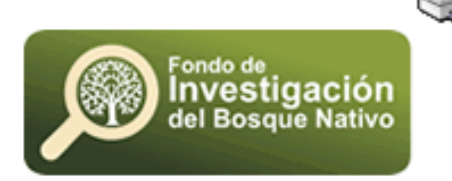

#### Comprobante de Presentación de Proyecto

#### VIII Concurso del Fondo de Investigación del Bosque Nativo

N° Proyecto 001/2017

La Corporación Nacional Forestal, certifica que con fecha 14-oct-2016 16:20 el/la investigador(a) Responsable Nombre Apellido ha presentado el proyecto titulado "El nombre de nuestro proyecto" al VIII Concurso del Fondo de Investigación del Bosque Nativo.

Fecha: 14/10/2016

Consultas investigacion@conaf.cl